## REVISION DE CRONOGRAMA DE EXAMENES MANUAL DE USUARIO "ESTUDIANTE" PRIMERA OPCION

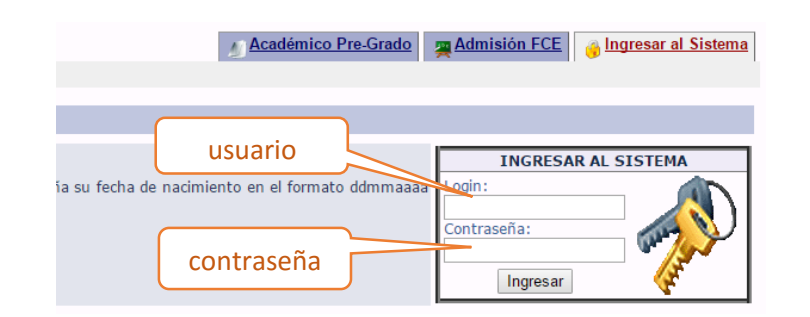

| Menú Usuario   🖉 Académico Pre-Grado   💞 Académica Admisión   👔 Encuestas |                                                                                                    |                                        |                                |                   |                                           |             |  |  |
|---------------------------------------------------------------------------|----------------------------------------------------------------------------------------------------|----------------------------------------|--------------------------------|-------------------|-------------------------------------------|-------------|--|--|
| Menú Usuario                                                              | USUARIO:                                                                                                    | 4                                      | CHA: Lune                      | s, 12 de Junio    | de 2017                                   |             |  |  |
| 🕋 Información de                                                          | Menú Usuari                                                                                                    | clicl                                  | k 🗌                            | ,                 |                                           |             |  |  |
| 💔 <u>Usuario</u>                                                          | DANITZA FLO                                                                                                    | DRES MAMANI,                           | <del>nenvenua</del> al sistema | de Sistema A      | cadémico SACAD-FCE, las opciones que tien | e su perso  |  |  |
| Información de<br>Contacto                                                | superior, inferi                                                                                               | or o en el <b>Menú o</b>               | le Usuario.                    |                   |                                           |             |  |  |
| 🔞 <u>Bitacora de Usuari</u>                                               | <u>o</u>                                                                                                    |                                        |                                |                   |                                           |             |  |  |
| 🍏 Subir Fotografía                                                        | Manual pa                                                                                                    | ra inscripción p                       | ara el Examen de I             | ngreso FCE        |                                           | 6           |  |  |
| Salir de Sistema                                                          | Estima                                                                                                    | do postula                             | nte del Exan                   | ien de Ir         | ngreso o Curso Propedeutico               | Sem         |  |  |
|                                                                           | aisposi                                                                                                    | ción el sig                            | ulente manu                    | al: <u>manual</u> | InscripcionAdmisionFCE.pdf                |             |  |  |
|                                                                           | Publicado P                                                                                                    | or: <u>Administrador</u>               | <u>Sitio Web</u>               |                   |                                           |             |  |  |
| 👘 Menú Usu                                                                | ario I 🖉 Acadéi                                                                                                | nico Pre-Gra                           | do I 🔍 Académ                  | nica Admis        | ión I 🚺 Encuestas I                       |             |  |  |
|                                                                           |                                                                                                    |                                        |                                | incu / turrito    |                                           |             |  |  |
| Académico                                                                 | Pre-Grado US                                                                                                   | SUARIO:                                |                                |                   | FECHA: Viernes, 09 de Junio de 201        | 17          |  |  |
| Notas Par                                                                 | ciales,                                                                                                    | Académico I                            | Pre-Grado                      |                   |                                           |             |  |  |
| 🚮 <u>Avisos y A</u>                                                       | Archivos de                                                                                                    |                                        |                                |                   |                                           |             |  |  |
| Materias I                                                                | Inscritas                                                                                                    |                                        |                                |                   |                                           |             |  |  |
| Docentes                                                                  | FCE                                                                                                    |                                        |                                | <b>`</b>          |                                           |             |  |  |
| Examenes                                                                  | a Parciales                                                                                                    |                                        | click                          |                   |                                           |             |  |  |
| Gestión A                                                                 | cadémica                                                                                                    |                                        |                                | J                 |                                           |             |  |  |
| FCE                                                                       |                                                                                                    |                                        |                                |                   |                                           |             |  |  |
|                                                                           |                                                                                                    |                                        |                                |                   |                                           |             |  |  |
| Académico Pre-Grado                                                       |                                                                                                    |                                        | FECHA: Viernes, 09 de          | Junio de 2017     |                                           | [ <u>Ce</u> |  |  |
| Notas Parciales,<br>Avisos y Archivos de                                  | 1.Seleccio                                                                                                    | nar una                                | ales, Avisos y Archivo         | s de Materias I   | <u>nscritas</u>                           |             |  |  |
| Materias Inscritas                                                        | gesti                                                                                                    | on                                     | CHIVOS DE MATERIA              | S INSCRITAS       | EN UNA GESTIÓN                            |             |  |  |
| Docentes FCE                                                              | B0000                                                                                                    | ~~~~~~~~~~~~~~~~~~~~~~~~~~~~~~~~~~~~~~ | no figuren todas               | las materias      | a las que se inscribió para ver notas pa  | rciales d   |  |  |
| Gestión Académica                                                         | gestión que selec                                                                                              | cion ignif                             | fica que no esté ins           | scrito(a) en l    | la materia correspondiente para la gestió | n - (pue    |  |  |
| FCE                                                                       | FCE docente correspondiente do arcair unos archivos de notas mediante los cuales se habilitan estudiantes a su |                                        |                                |                   |                                           |             |  |  |
| Informática                                                               | en este sistema.                                                                                               |                                        |                                |                   |                                           |             |  |  |
| Consultar Notas<br>Taller de Informática                                  |                                                                                                    | SELECCIO                               | NA INSCRIPCIÓ                  | N DE LA CU        | AL DESEA VER NOTAS PARCIALES,             |             |  |  |
| Consultar Notas                                                           |                                                                                                    | *Inscrinción:                          |                                | CHIVOS DE         | MATERIAS INSCRITAS                        |             |  |  |
| FCE                                                                       |                                                                                                    | And a second second                    | SELECCIONE                     | UNA INSCR         | IPCIÓN Y ESPERE HASTA QUE ESTE            |             |  |  |
| Manual Ayuda<br>Estudiante                                                |                                                                                                    | *Materias:                             | MENSAJE DE                     | SAPAREZCA         |                                           |             |  |  |
| cotudiance                                                                |                                                                                                    |                                        |                                | Seleccion         | ar                                        |             |  |  |

| A        | adémico Pre-Grado                               |                                      |                | CHA: Viernes, 09 de Junio de 2017                                                                                                    | [Cerrar                  |
|----------|-------------------------------------------------|--------------------------------------|----------------|----------------------------------------------------------------------------------------------------|--------------------------|
|          | <u>Notas Parciales,</u><br>Avisos y Archivos de | 2.Selecc                             | ionar una      | S. Avisos y Archivos de Materias Inscritas                                                                                                    |                          |
| <b>3</b> | <u>Materias Inscritas</u><br>Docentes FCE       | ma                                   | teria          | HIVOS DE MATERIAS INSCRITAS EN UNA GESTIÓN<br>o figuren todas las materias a las que se inscribió para ver notas par                          | rciales de la            |
| Ø        | Examenes Parciales<br>Gestión Académica<br>FCE  | gestión que sele<br>sus inscripcione | s oficial tp:  | a que no esté inscrito(a) en la materia correspondiente para la gestió<br>//websis.umss.edu.bo), para que se vean materias y notas en este si | n - (puede<br>istema, el |
| 2        | <u>Inscribir Taller de</u><br>Informática       | en este sistema                      | ondiente o arg | gar unos archivos de notas mediante los cuales se nabilitan estudiant                                                                         | es a su ma               |
| Ø        | <u>Consultar Notas</u><br>Taller de Informática |                                      | SELECCIO       | R INSCRIPCIÓN DE LA CUAL DESEA VER NOTAS PARCIALES,<br>ITICIAS Y ARCHIVOS DE MATERIAS INSCRITAS                                               |                          |
|          |                                                 | click on                             | *Inscripción:  | 1 - 2017 PRIMER SEMESTRE (089801 - LIC. EN CONTADURIA PÚBLICA)                                                                                |                          |
| 2        | selecc                                          | ionar                                | *Materias:     | 1302002 - ALGEBRA GR∷21 TP: EXAMEN DE MESA                                                                                                    |                          |

|                             |                                                             | VER NOTAS P                                  | ARCIALES, NOTICIAS Y A      | RCHIVOS DE MATER          | IAS INSCRITAS                                |                                                                                                    |
|-----------------------------|-------------------------------------------------------------|----------------------------------------------|-----------------------------|---------------------------|----------------------------------------------|----------------------------------------------------------------------------------------------------|
| ESTUDIANTE:<br>PLAN: 089801 | ARCE CHAMBI DENNIS CESAR                                    |                                              | GESTI                       | ÓN: PRIMER SEMESTRE 1- 20 | 17                                           |                                                                                                    |
|                             |                                                             |                                              |                             |                           |                                              |                                                                                                    |
| Usted no tie                | 302008 ECONOMIA GENER.<br>me notas cargadas para la materia | AL GR: 03<br>a 1302008 ECONOMIA GENERAL .    | L.                          | OCENTE: ALBORNOZ          | HAYASHIDA ELIZABETH MERCEDES                 |                                                                                                    |
|                             |                                                             |                                              |                             |                           |                                              |                                                                                                    |
| EXAMENE                     | S PROGRAMADOS MATERI/                                       | A: 1302008 ECONOMIA GENERAL GR               | : 03                        |                           |                                              |                                                                                                    |
| Nro                         | TIPO EXAMEN                                                 | FECHA EXAMEN                                 | HORA                        | AMBIENTE                  | INFORMACIÓN                                  | ADICIONAL                                                                                                    |
| 1 1                         | RA OPCION EXAMEN DE MESA                                    | 09 de Junio de 2017                          | 15:35 p.m.                  | AULA 402                  | LLEVAR CALCULADORA                           |                                                                                                    |
|                             |                                                             |                                              |                             |                           |                                              |                                                                                                    |
| AVISOS                      |                                                             | AL CD. 02                                    |                             |                           |                                              |                                                                                                    |
| AV1303 1                    | 1302008 ECONOMIA GENER                                      | GAE GR. 03                                   |                             |                           |                                              |                                                                                                    |
|                             |                                                             |                                              |                             |                           |                                              |                                                                                                    |
| Cro                         | nograma da                                                  |                                              |                             |                           |                                              |                                                                                                    |
| Cro                         | nograma de                                                  | dos los estudiantes inscritos en sus materia | s                           |                           |                                              | Fecha Publicación: 15:55 24-05-2017                                                                            |
| 0                           | vamonos                                                     |                                              |                             |                           |                                              |                                                                                                    |
| e                           | xamenes                                                     | .GR: 03                                      |                             |                           |                                              | [+] Mensaje Nuevo para el(la) DOCENTE                                                                          |
|                             |                                                             |                                              |                             |                           | Vertedes les montions stillies de DOCENTE    | Vertex mercia antidas el DOCENTE                                                                               |
| *Los mensaje                | es son información que el(la) docente                       | envia a especificamente a su persona.        |                             |                           | Ver todos los mensajes recibidos del DOCENTE | Verios mensajes enviados al DOCENTE                                                                            |
|                             |                                                             |                                              |                             |                           |                                              |                                                                                                    |
| ARCHIVO                     | OS 1302008 ECONOMIA GEI                                     | NERAL GR: 03                                 |                             |                           |                                              |                                                                                                    |
| MIS ARCHI                   | VOS DE LA MATERIA                                           |                                              |                             |                           |                                              |                                                                                                    |
| NRC                         | )                                                           | DESCRIPCIÓN                                  |                             | ARCHIVO                   | TAMAÑO                                       | DESCARGAR                                                                                                    |
| 1                           | archivo de trabajo                                          |                                              | Futbolistas_2017052455.xlsx |                           | 0 MB                                         | se 1997 - 1997 - 1997 - 1997 - 1997 - 1997 - 1997 - 1997 - 1997 - 1997 - 1997 - 1997 - 1997 - 1997 - 1997 - 19 |
|                             |                                                             |                                              |                             |                           |                                              |                                                                                                    |

## **SEGUNDA OPCION**

| Nos dirigimos directo a | Académico Pre-Grado   🦉 Admisión FCE   🎯 Ingresar al Sistema |
|-------------------------|--------------------------------------------------------------|
| Academico rie-Grado     |                                                              |

| 🎇 Docentes FCE   🎯 Examenes Parciales Gestión Académica FCE |                     |  |  |  |  |  |
|-------------------------------------------------------------|---------------------|--|--|--|--|--|
| Académico Pre-Grado                                         | Académico Pre-Grado |  |  |  |  |  |
| Docentes FCE                                                | Click               |  |  |  |  |  |
| Examenes Parciales<br>Gestión Académica<br>FCF              |                     |  |  |  |  |  |

| amenes Parciales Gestión Ac | adémica FCE             |                                   |    |
|-----------------------------|-------------------------|-----------------------------------|----|
| Académico Pre-Grado >       | a1                      | ECE 2.Seleccion                   | ar |
|                             | 1.Seleccionar tipo      | carrera                           |    |
| CRONOGRAMA DE EXAM          | de examen               | 、                                 |    |
|                             |                         | CRONOGRAMA DE EX A PARCIALES F    | CE |
|                             | destion.                | 1-2017 PRIMER SEMESTRE            |    |
|                             | *Tipo Evaluación:       | 1RA OPCION EXAMEN DE MESA         |    |
|                             | *Plan de Estudio:       | 089801 LIC. EN CONTADURÍA PÚBLICA |    |
| 3.Click                     | *Ordernar Consulta Por: | NIVEL                             |    |
|                             |                         | Consultar                         |    |

| 50 | 2                       | 1302006 | CONTABILIDAD II     | MESA                      | 10                         | QUINTANA ALVAREZ JHONNY               |                     |            |          |                    |
|----|-------------------------|---------|---------------------|---------------------------|----------------------------|---------------------------------------|---------------------|------------|----------|--------------------|
| 51 | -                       | 1202005 | CONTABILIDAD II     | EXAMEN DE                 | 21                         | BALDERRAMA MAMANI JOSE ANTONIO        |                     |            |          |                    |
| 52 | Tendremos un listado    |         |                     |                           | 22                         | SAAVEDRA GOMEZ MILENA ELIZABETH       |                     |            |          |                    |
| 5: |                         |         |                     |                           | 23                         | TORRICO SANCHEZ FELIPE ROBERTO        |                     |            |          |                    |
| 54 | 🖞 de las materias con   |         |                     | 24                        | VILLARROEL MERCADO ALBERTO |                                       |                     |            |          |                    |
| 5  |                         |         |                     | 01                        | PEREZ AMADOR OSCAR         |                                       |                     |            |          |                    |
| 51 | s cronogramas fechas de |         |                     |                           | 02                         | QUIROZ GOMEZ CARMEN RITA              |                     |            |          |                    |
| 5  |                         |         |                     |                           |                            | QUINTANILLA CALVIMONTES GONZALO       |                     |            |          |                    |
| 51 | s exámenes              |         |                     |                           | MONTES GONZALO             |                                       |                     |            |          |                    |
| 59 |                         |         |                     | DE                        | 23                         | PEREZ AMADO                           |                     |            |          |                    |
| 60 | 2                       | 1302007 | DERECHO DEL TRABAJO | EXAMEN DE<br>MESA         | 24                         | JIMENEZ PINTO EDWIN                   |                     |            |          |                    |
|    | -                       |         |                     | EXAMEN DE                 |                            |                                       |                     |            |          |                    |
| 62 | 2                       | 1302008 | ECONOMIA GENERAL    | MESA<br>EXAMEN DE<br>MESA | 03                         | ALBORNOZ HAYASHIDA ELIZABETH MERCEDES | 09 de Junio de 2017 | 15:35 p.m. | AULA 402 | LLEVAR CALCULADORA |
| 63 | 2                       | 1302008 | ECONOMIA GENERAL    | MESA                      | 04                         | ARAUJO COSSIO HEBER PASTOR            |                     |            |          |                    |
| 64 | 2                       | 1302008 | ECONOMIA GENERAL    | EXAMEN DE                 | 21                         | CAMACHO VALDIVIA JULIO CESAR          |                     |            |          |                    |